2023年度3月における翌年度登録方法について

(一社) 鹿児島県水泳連盟

情報システム委員会

手順:

- 1. 団体年度更新で翌年度(2024年度)に更新します。
- 2. 同じ画面の翌年度(2024年度)更新対象競技者一覧に 2023年度の競技者が未 登録で一覧表示されます。
- 3. 更新したい競技者をチェックして「競技者年度更新」を行います。
- 4. 登録申請の翌年度(2024年度)から該当競技者を登録申請します。
- 5. 競技者一覧を確認すると翌年度に「翌」が表示されます。
- 6. エントリー画面に競技者が表示されます。

※ 詳細は後述します。

注意点:

- 新規登録は団体年度更新を行っているかで振る舞いが変わります。
  - 3月中に翌年度(2024年度)の新規登録[正規/エントリー用](競技者 番号新規発行)は不可です。
  - 3月中に翌年度(2024年度)の新規登録[正規/エントリー用]を行いたい場合は団体年度更新が必要です。
  - 3月中に翌年度(2024年度)の団体年度更新を行った場合は競技者新規 登録の際に 2023年度と 2024年度を選択できます。
  - ※ 登録年度を間違えないように注意してください。
    (登録年度の登録費が発生します。)
- 競技者一覧 > 正規登録一覧
  - > 3月末までは2023年度の登録済み競技者一覧が表示されます。
  - ▶ 4月1日からは 2023 年度の登録済み競技者一覧は表示されなくなります。
- エントリーについて
  - ▶ 登録申請後に大会エントリーに表示されます。
  - 2023 年度 3 月末までは翌年度(2024 年度)に更新した競技者も一覧に 表示されます。

#### 各チャートの詳細:

1.団体年度更新で翌年度(2024年度)に更新します。

更新前:

| 登録団体情報                           | ホーム > 登録団体一覧(代行) > 登録団体情報 |
|----------------------------------|---------------------------|
| 基本情報<br>登録団体番号<br>33007<br>登録団体名 | 登録年度<br><b>2023</b>       |
| スイミングスク                          |                           |

更新後:登録年度が2024に変わります。

| 登録団体情報                  | ホーム > 登録団体情報   |                     |
|-------------------------|----------------|---------------------|
| 基本情報<br>登録団体番号<br>33007 |                | 登録年度<br><b>2024</b> |
| 登録団体名                   | <b>/</b> グスクール |                     |

#### 年度更新方法:

1. 年度更新 > 翌年度(2024年度)を選択

# 競技者管理

- :■ 競技者一覧 >
- 年度更新 ~
- 今年度 (2023年度)
- 翌年度 (2024年度)
- 2. 団体年度更新を行います。

| 年度更新ホーム、年度更新                                                      |
|-------------------------------------------------------------------|
| 翌年度(2024年度)団体年度更新                                                 |
| 2024年度に登録する場合は「団体年度更新」ボタンを押下してください。<br>※登録した場合は登録料が発生します。(有償団体のみ) |
| 登録ステータス<br>登録年度:翌年度(2024年度)未登録                                    |
| 団体年度更新                                                            |

年度更新後:

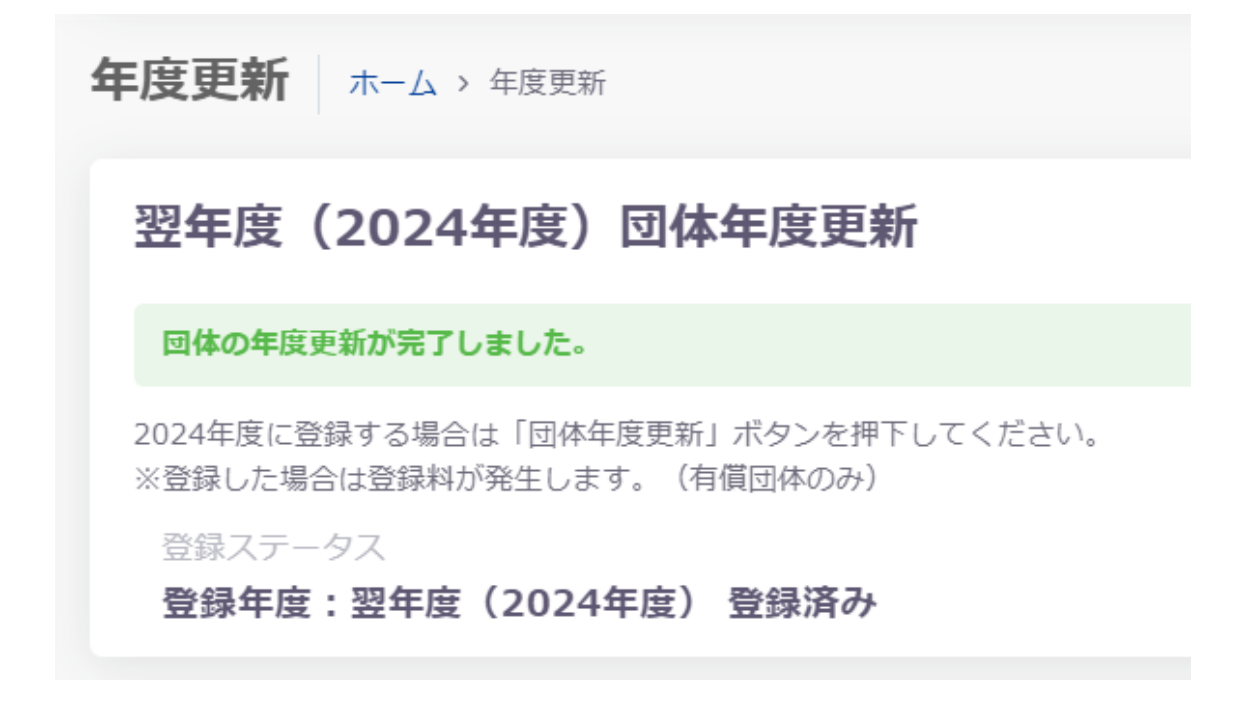

2. 同じ画面の翌年度(2024年度)更新対象競技者一覧に 2023年度の競技者が未 登録で一覧表示されます。

2023年3月時点:

| 翌年度                                                                                                    | 翌年度(2024年度)更新対象競技者一覧                         |            |            |        |      |         |  |             |                |          |      |        |     |     |      |     |     |    |
|----------------------------------------------------------------------------------------------------|----------------------------------------------|------------|------------|--------|------|---------|--|-------------|----------------|----------|------|--------|-----|-----|------|-----|-----|----|
| この操作は                                                                                                    | この操作は、回体の年度更新を行わないと利用できません。先に回体の年度更新を行ってください |            |            |        |      |         |  |             |                |          |      |        |     |     |      |     |     |    |
| 自団体の今年度登録済みの正規登録競技者の一覧です。翌年度登録したい競技者を選択し、更新する競技区分を確認の上「年度更新」ボタンを押下してください。<br>更新しない競技区分はチェックを外してください。更新対象の前年度に登録が無い競技者は競技者登録から登録を行ってください。 |                                              |            |            |        |      |         |  |             |                |          |      |        |     |     |      |     |     |    |
| フィルター                                                                                                    | フィルター                                        |            |            |        |      |         |  |             |                |          |      |        |     |     |      |     |     |    |
| 性別                                                                                                    |                                              |            | 学種         |        |      | 学年      |  |             | 更新対象競技区分       |          |      |        |     |     |      |     |     |    |
| 全て                                                                                                    |                                              |            | 全て         |        |      | 全て      |  |             | 絞り込みたい競技を      | 選択して     | ください |        |     |     |      |     |     |    |
|                                                                                                    |                                              |            |            |        |      |         |  |             |                |          |      |        |     |     | 絞り込る | り検索 |     |    |
| 397.403                                                                                                    | 。<br>                                        | 正在         | )<br>**    | 压在力士   | C AL |         |  | )<br>(1991) | )<br>د د د د د | )<br>هنه |      | 早这些纪年度 | 更新対 | 象競技 | ≤分   |     |     |    |
| 100-311                                                                                                    | がには日口し                                       | <u>д</u> а | 17 T       | L4/)/  | DAL  | 1-47    |  | 12.09       | <u> </u>       | 小性       | 4-4- | 地科亚州中风 | 競泳  | 飛込  | 水球   | AS  | ows | 泳法 |
|                                                                                                    | 0.000                                        | юп         | 20         | 260310 | 6410 | o cruci |  | 72          | and shirts     | 770      | 10   | 2023   |     |     |      |     |     | -  |
|                                                                                                    | 0317400                                      | τıI        | <i>щ.</i>  | 174,03 | DCC  | KOUTA.  |  | 53          | 2003/05/10     | +=       | 0    | 2023   |     |     |      |     |     |    |
|                                                                                                    | 0000342                                      | 10         | $\nabla T$ | 565 N  | 72.5 | 40.50DA |  | н           | 2002/00/15     | 17       | 5    | 2023   |     |     |      |     |     |    |

| 翌年度                                                                                                    | 翌年度(2024年度)更新対象競技者一覧 |                     |         |                |        |                                           |            |      |        |     |       |      |       |      |
|----------------------------------------------------------------------------------------------------|----------------------|---------------------|---------|----------------|--------|-------------------------------------------|------------|------|--------|-----|-------|------|-------|------|
| 自団体の今年度登録済みの正規登録競技者の一覧です。翌年度登録したい競技者を選択し、更新する競技区分を確認の上「年度更新」ポタンを押下してください。<br>更新しない競技区分はチェックを外してください。更新対象の前年度に登録が無い競技者は競技者登録から登録を行ってください。 |                      |                     |         |                |        |                                           |            |      |        |     |       |      |       |      |
| フィルター                                                                                                    |                      | 受强                  |         | 学生             |        | 再轮动争夺社区公                                  |            |      |        |     |       |      |       |      |
| 111.5月                                                                                                    |                      | 子悝                  |         | 7#<br>         |        | 史初列称競技 広力<br>絞り込みたい 競技                    | を選択して      | ください |        |     |       |      |       |      |
| Ξ.c                                                                                                    |                      |                     |         | <u></u>        |        | 1X 7 2077 C 9 Mil X 6                     |            | ()   |        |     |       |      |       |      |
| 競技者年期                                                                                                    | 度更新                  |                     |         |                |        |                                           |            |      |        |     | 絞     | )込み/ | 検索    |      |
| 12245                                                                                                    | 00 44 - W 200 FD     |                     | )<br>   |                | 0 0    | î.                                        | Û          | Ĵ.   |        | 更新対 | 象競技区分 |      |       |      |
| 进択                                                                                                    | 脫技有借亏                | 氏石洪子                | 氏名刀テ    | 氏名ローマ子         | 112.50 | 王苹月日                                      | 字種         | 学牛   | 最終豆球牛皮 | 競泳  | 飛込 2  | x球   | AS OW | S 泳法 |
|                                                                                                    | N997238              | $\approx 0.42 \mu$  | 7.5529  | ALC: NO REPORT | 5      | 214.1409/05                               | <b>esk</b> | 1.1  | 2023   |     |       |      |       | i i  |
|                                                                                                    | 621 MBD              | 18 . <del>222</del> | P.1.29  | 054 M-015      | =      | $S(0,1)^{1/2} \sqrt{10}$                  | 44         | -1   | 2023   |     |       |      |       |      |
|                                                                                                    | energy and           | n ( 7 )             | # 2 N P | WHERE BOOK     |        | $\mathcal{A}(x,y) \in \mathcal{A}^{n}(x)$ | 0.4        | 3    | 2023   |     |       |      |       |      |

- 3. 更新したい競技者をチェックして「競技者年度更新」を行います。
- ※ 団体年度更新が必要です。
- ※ 一括で競技者を翌年(2024年度)に更新できます。
- ※ 競技者の更新競技区分を確認します。

| 翌年度              | (2024年)                                                                                                    | 度)更新対    | 象競技者-                       | 一覧    |          |  |    |                  |               |      |        |          |      |  |
|------------------|----------------------------------------------------------------------------------------------------|----------|-----------------------------|-------|----------|--|----|------------------|---------------|------|--------|----------|------|--|
| 自団体の今:<br>更新しない! | 自団体の今年度登録済みの正規登録競技者の一覧です。翌年度登録したい競技者を選択し、更新する競技区分を確認の上「年度更新」ボタンを押下してください。<br>更新しない競技区分はチェックを外してください。更新対象の前年度に登録が無い競技者は競技者登録から登録を行ってください。 |          |                             |       |          |  |    |                  |               |      |        |          |      |  |
| フィルター            |                                                                                                    |          |                             |       |          |  |    |                  |               |      |        |          |      |  |
| 性別               |                                                                                                    | 学種       |                             |       | 学年       |  |    | 更新対象競技区分         |               |      |        |          |      |  |
| 全て               | •                                                                                                    | ~ 全て     |                             |       | 全て       |  |    | 絞り込みたい競技を        | を選択して、        | ください |        |          |      |  |
| 競技者年             | - 皮更新<br>③競打<br>②選択<br>競技者番号                                                                                                    | 支者を一括で年度 | 更新<br>()<br>氏名力ナ            | 氏名口   | 1マ字      |  |    | ↓<br><b>生年月日</b> |               |      | 最終登録年度 | 更新対      | 象競技[ |  |
| _                |                                                                                                    |          |                             |       |          |  |    |                  |               |      | ①確認    | 競泳       | 飛込   |  |
|                  | 0400298                                                                                                    | 词计能呼     | 715-9551                    | AKTTO | RVERT    |  | æ  | 2005/05/36       | юR            | 2    | 2023   | <b>~</b> |      |  |
|                  | 0217400                                                                                                    | 士三日本     | S ( 26)                     | DOD)  | 661.TA   |  | ж. | 2003/05/10       | <del>47</del> | n -  | 2023   |          |      |  |
|                  | 85921242                                                                                                    | DP 51    | $\partial M \partial y_{0}$ | TO NO | KA SI KA |  |    | 2010/05/05       | 497           | <    | 2023   |          |      |  |

競技者翌年度更新後:

## 翌年度(2024年度)更新対象競技者一覧

競技者の年度更新が完了しました。更新した競技者は競技者一覧にて確認してください。

自団体の今年度登録済みの正規登録競技者の一覧です。翌年度登録したい競技者を選択し、更新する競: 更新しない競技区分はチェックを外してください。更新対象の前年度に登録が無い競技者は競技者登録;

#### 4. 登録申請の翌年度(2024年度)から該当競技者を登録申請します。

| 翌年度(2                                                                                | 2024年度)           | 団体申請                 |                       |            |            |            |                |    |  |  |  |  |
|--------------------------------------------------------------------------------------|-------------------|----------------------|-----------------------|------------|------------|------------|----------------|----|--|--|--|--|
| 2024年度の団体申請が未申請です。<br>申請を行う場合は、団体申請も申請対象に含まれます。<br>申請ステータス<br><b>未申請</b> 翌年度の申請が無い場合 |                   |                      |                       |            |            |            |                |    |  |  |  |  |
| 翌年度 (2<br>登録済みの競技者の                                                                  | 2024年度)           | 登録済み競打<br>たい競技者を選択し、 | <b>支者一覧</b><br>申請する競技 | 区分を確認の上「申請 | 」ボタンを押下    | してください。    |                |    |  |  |  |  |
| 性別                                                                                   |                   | 学種                   |                       | 学年         |            | 登録済み競技区分   |                |    |  |  |  |  |
|                                                                                      | 度の登録申請            | 全て                   |                       | 全て         |            | 絞り込みたい競技を選 | 択してくださ         | 61 |  |  |  |  |
| 申請                                                                                   |                   |                      |                       |            |            |            |                |    |  |  |  |  |
| 2登<br>☑ 選択                                                                           | 録申請競技者を選<br>競技者番号 | 尺 〕<br>氏名漢字          | 氏名力ナ                  | ○          | 生年月日       | ℃ ↓<br>学種  | ↓<br>学年<br>①確認 | 競泳 |  |  |  |  |
|                                                                                      | 54010501          | set itin             | 642,0154              | N.         | 205504/0   | 5 T K      | 2              |    |  |  |  |  |
|                                                                                      | 0217403           | ±π ±3                | F1.05                 | N          | 2000/05/10 | ÷=         | 5              |    |  |  |  |  |
|                                                                                      | 5555242           | 日本教室                 | 226.55                | ч          | 2005/03/19 | ÷          | 9              |    |  |  |  |  |

※ 翌年度(2024年度)申請情報に間違いがなければ「申請実行」を行います。

## 5. 競技者一覧を確認すると翌年度に「翌」が表示されます。

| 今年度                                                                         | 今年度登録済み競技者一覧     |                |              |             |                                       |                  |             |        |     |                            |      |     |  |
|-----------------------------------------------------------------------------|------------------|----------------|--------------|-------------|---------------------------------------|------------------|-------------|--------|-----|----------------------------|------|-----|--|
| 今年度または翌年度登録済みの正規登録競技者の一覧です。競技者の行をクリックすることで詳細情報を参照できます。<br>変更、削除は詳細画面より行えます。 |                  |                |              |             |                                       |                  |             |        |     |                            |      |     |  |
| フィルタ-                                                                       |                  |                |              |             |                                       |                  |             |        |     |                            |      |     |  |
| 性別                                                                          |                  | 学種             |              | 学年          |                                       | 翌年度              |             |        | 汪   | 動競技区分                      |      |     |  |
| 全て                                                                          |                  | ~ 全て           |              | ~ 全て        |                                       | ~ 全て             |             |        | ~ 1 | 絞り込みたい競                    | 支を選択 | 707 |  |
| 競技者<br>選択                                                                   | 番号PDF出力<br>競技者番号 | 一括自団体が<br>氏名漢字 | 所属削除<br>氏名力ナ | の氏名ローマ字     | ○ ○ ○ ○ ○ ○ ○ ○ ○ ○ ○ ○ ○ ○ ○ ○ ○ ○ ○ | ≎<br><b>生年月日</b> | <br>↓<br>学種 | <br>学年 | 翌年度 | 登録済み競技                     | 友区分  |     |  |
|                                                                             | 6900290          | WШ ЯНИ         | 799 0109     | AKITA RYUKI | 91                                    | 2006/00/06       | চায         | 2      | 꿮   | 窥泳<br>〇33007<br>2023/11/07 | 飛込   | 75  |  |
|                                                                             | 8717403          | 10 中人          | FT 225       | DOF BOULA   | 35                                    | 2008/05/10       | $\pm 2$     | 3      | 쪞   | 〇<br>未申請                   |      |     |  |
|                                                                             | CODE AND         | 日中 雪中          | oti ov       | илилко роко | π.                                    | 2009/04/15       | 44          | а      | 껲   | O33007<br>2023/11/07       |      |     |  |
|                                                                             | 2057549          | Gan Orth       | 19+ 147      | ККИСТИ КОШ  | 10                                    | 2009/10/26       | Φ2          | 9      |     | O33007<br>2023/11/07       |      |     |  |

### 6. エントリー画面に競技者が表示されます。

大会エントリー一覧:

| 大会エントリー  | ホーム > 大会工 | ントリー > 競 | 泳       |                      |           |      |        |                     |       |        |  |
|----------|-----------|----------|---------|----------------------|-----------|------|--------|---------------------|-------|--------|--|
| 🤹 競泳     |           |          |         |                      |           |      |        |                     |       |        |  |
| フィルター    |           |          |         |                      |           |      |        |                     |       |        |  |
| 開催年度     | 集計        |          | E       | 上催                   |           |      | ステータス  |                     |       |        |  |
| 2024年度   | · 全て      |          |         | 全国大会 × 自加盟団体大会 × 他加盟 | 盟団体主催大会 × |      | 絞り込みたい | 値を選択してください          |       |        |  |
|          |           |          |         |                      |           |      |        | 8                   | り込み検索 |        |  |
| エントリー    | 集計        | 主催 û     | 大会コード   | ☆ 大会名                |           | 開催   | と期間 ○  | エントリー締切日時           | ÷     | ステータス  |  |
| エントリー    | 未集計       | 岡山       | 3324333 | [複製]岡山:県長水路水泳記録会     |           | 2024 | /05/20 | 2024/05/01 23:59:59 |       | エントリー中 |  |
| 全 1 件を表示 |           |          |         |                      |           |      |        |                     |       |        |  |

# 大会エントリー画面:

| 大会エントリーオ                        | ニーム > 大会エントリー             | 一覧(競泳)              | > [複製]岡山:県長水 | 路水》 | 永記録会(3324333) |  |
|---------------------------------|---------------------------|---------------------|--------------|-----|---------------|--|
| 8 エントリー済み一覧                     | ら 個人エントリー登録               | 禄 の リレ              | ーエントリー登録     |     |               |  |
| 個人エントリーが可能な競技<br>エントリーしたい競技者の行? | 皆の一覧です。<br>をクリックしてエントリ    | ー登録に進んで             | ください。        |     |               |  |
|                                 | ※画面は2024年度の<br>※翌年度更新を行っ† | 大会エントリー<br>E競技者が表示。 | です<br>されます   |     |               |  |
| エントリーあり                         | () 競技者                    | 番号                  | 氏名漢字         |     | 氏名力ナ          |  |
|                                 | 0.000                     | an c                | AND LODGE    |     | 4121103       |  |
|                                 | 0217                      | e00                 | 十年春天         |     | Fig. 6x       |  |
|                                 | 0.004                     | ALZ                 | T+ 74        |     | stay.         |  |